# BANKOFAMERICA

## **Gesicherter Nachrichten-**Versand

## Beim gesicherten Nachrichten-Versand anmelden

Öffnen Sie eine sichere Nachricht über den Link "Hier klicken" oder durch Öffnen des gesicherten Anhangs.

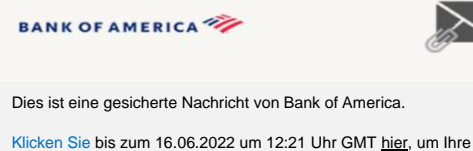

Klicken Sie bis zum 16.06.2022 um 12:21 Uhr GMT <u>hier</u>, um Ihre Nachricht zu lesen. Öffnen Sie anschließend entweder den Anhang oder bitten Sie den Absender, die Nachricht erneut abzusenden.

Falls Sie Bedenken hinsichtlich der Gültigkeit dieser Nachricht haben, wenden Sie sich bitte direkt an den Absender. Diese Nachricht läuft nach 90 Tagen ab.

### Wenn Sie Hilfe beim Öffnen dieser Nachricht benötigen, klicken Sie bitte hier.

Gesichert durch Proofpoint Encryption, Copyright ©2009–2020 Proofpoint, Inc. Alle Rechte vorbehalten.

| Geben Sie die          |           |
|------------------------|-----------|
| Informationen in jedes | Ersteller |
| Feld des anschließend  | E-Mail-/  |
| angezeigten            | Vomam     |
| Bildschirms ein.       |           |
| Beachten Sie, dass der | Passwo    |
| Zugriff auf diesen     | Passwo    |
| Bildschirm eine        |           |
| Proofpoint-Encryption- | Validier  |
| Registrierungs-E-Mail  |           |
| an Ihre E-Mail-Adresse |           |
| generiert. Verwenden   |           |

|                                                                | BANK OF AMERICA 🦘                                                                                                    |
|----------------------------------------------------------------|----------------------------------------------------------------------------------------------------|
|                                                                | Anmeldung                                                                                                    |
| Erstellen Sie Ihr Konto                                        | , um gesicherte E-Mails zu lesen.                                                                                                    |
| E-Mail-Adresse:                                                |                                                                                                    |
| Vomame:                                                        |                                                                                                    |
| Nachname:                                                      |                                                                                                    |
|                                                                |                                                                                                    |
| Passwort:                                                      |                                                                                                    |
| Passwort bestätigen:                                           |                                                                                                    |
| Wir haben eir<br>gesendet. Bit<br>und geben Si<br>und einen we | en Validierungscode an Ihre E-Mail-Adresse<br>e überprüfen Sie Ihren Posteingang auf den Code<br>e ihn unten ein. Wenn Sie ihn nicht erhalten haben<br>teren Code benötigen: <u>Klicken Sie hier</u> |
| Validierungscode:                                              |                                                                                                    |
|                                                                |                                                                                                    |
|                                                                | Continue                                                                                                    |
|                                                                |                                                                                                    |

Sie den in dieser E-Mail enthaltenen Code, um das Feld **Validierungscode** auszufüllen.

Fortfahren

Klicken Sie zum Öffnen der gesicherten Nachricht auf **Fortfahren**.

Durch das Anmelden bei dem gesicherten E-Mail-Service der Bank erhalten Sie eine Lösung, die kompatibler mit der aktuellen Technologie ist und gleichzeitig eine solide Sicherheit gewährleistet. **Voraussetzungen:** Sie **müssen** sich anmelden und ein Konto einrichten, um den gesicherten Nachrichten-Versand nutzen zu können. Zur Anmeldung müssen Sie auf eine gesicherte Nachricht

#### Auf eine gesicherte Nachricht antworten

Klicken Sie nach dem Öffnen einer gesicherten Nachricht auf **Antworten**, um eine gesicherte Antwort-Nachricht zurück an den ursprünglichen Absender zu senden. Falls verfügbar, wird durch Klicken auf **Allen antworten** eine gesicherte Antwort-Nachricht an den Absender und andere Empfänger auf der Original-E-Mail gesendet. Zu einer gesicherten Nachricht können **KEINE** zusätzlichen Empfänger hinzugefügt werden.

#### BANK OF AMERICA 🚧

| Antworten | Allen<br>antworten |  |  |  |  |
|-----------|--------------------|--|--|--|--|
| TEST      |                    |  |  |  |  |
| Von:      |                    |  |  |  |  |
| An:       |                    |  |  |  |  |
| CC:       |                    |  |  |  |  |
| Gesendet  |                    |  |  |  |  |

Um eine Kopie Ihrer Antwort-Nachricht zu erhalten, markieren Sie die Option **Kopie an mich senden**. Abhängig von Ihrer E-Mail-Anwendung kann der Empfang einer Kopie blockiert sein.

Um bei Nutzung eines Computers einen Anhang hinzuzufügen (*für mobile Geräte nicht verfügbar*), klicken Sie auf **Datei anhängen** und folgen Sie den Anweisungen. Sobald Ihre Antwort fertiggestellt ist, klicken Sie auf **Senden**.

#### BANK OF AMERICA 🧡

| An:                  |          |            |       |     |         |                   |    |       |     |     |  |  |  |
|----------------------|----------|------------|-------|-----|---------|-------------------|----|-------|-----|-----|--|--|--|
| Betreff: ANTW: TEST  |          |            |       |     |         |                   |    |       |     |     |  |  |  |
| Kopie an mich senden |          |            |       |     |         |                   |    |       |     |     |  |  |  |
| Datei<br>anhängen    |          |            |       |     |         |                   |    |       |     |     |  |  |  |
| ****                 | 6 Format | Schriftart | Größe | A E | <br>U 🖦 | x, x <sup>2</sup> | i= | E las | -15 | " ≣ |  |  |  |

## Eine neue gesicherte Nachricht an Bank of America initiieren

**Wichtig:** Um eine neue gesicherte Nachricht an Bank of America zu initiieren, <u>müssen</u> Sie bei Proofpoint Encryption angemeldet sein. Falls Sie noch nicht angemeldet sind, müssen Sie sich anmelden, indem Sie eine gesicherte Nachricht öffnen, die an Sie gesendet wurde.

#### Gehen Sie auf

https://secmail.bankofamerica.com/compose (unter Favoriten speichern). Geben Sie Ihre **E-Mail-**Adresse ein, klicken Sie auf Fortfahren.

Geben Sie Ihr **Passwort** ein und klicken Sie auf **Fortfahren**. Erstellen Sie Ihre Nachricht und klicken Sie auf **Senden**. Es wird die Nachricht angezeigt, dass die E-Mail erfolgreich gesendet wurde. Klicken Sie auf **Neue Nachricht**, um eine neue gesicherte Nachricht zu schreiben oder klicken Sie auf **Abmelden**.

**Wichtig:** Aus Sicherheitsgründen müssen Anmeldung, Authentifizierung und das Erstellen gesicherter Nachrichten mit Proofpoint Encryption innerhalb von 30 Minuten im selben Browser und auf demselben System abgeschlossen werden.

Weitere Unterstützung, Dokumentation und Support-Zeiten für gesicherte Nachrichten durch die Bank of America finden Sie unter http://securemsg.bankofamerica.com/pe.html